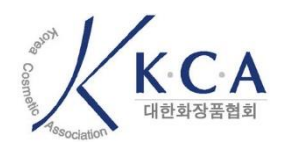

## 전자서명 증명서 사용자 매뉴얼

2023-08-31

## **Revision History**

| 문서 명  |            | 전자서명 증명서 사용자 매뉴얼   |         |  |
|-------|------------|--------------------|---------|--|
| 버전    | 날짜         | 내용                 | 작성자     |  |
| v1.00 | 2023-08-16 | 문서를 초안 완성본으로 Fix 함 | 대한화장품협회 |  |
| v2.00 | 2023-08-31 | 전자문서 출력방법 수정함      | 대한화장품협회 |  |
|       |            |                    |         |  |
|       |            |                    |         |  |
|       |            |                    |         |  |
|       |            |                    |         |  |
|       |            |                    |         |  |
|       |            |                    |         |  |
|       |            |                    |         |  |
|       |            |                    |         |  |
|       |            |                    |         |  |
|       |            |                    |         |  |
|       |            |                    |         |  |
|       |            |                    |         |  |
|       |            |                    |         |  |
|       |            |                    |         |  |
|       |            |                    |         |  |
|       |            |                    |         |  |
|       |            |                    |         |  |
|       |            |                    |         |  |
|       |            |                    |         |  |
|       |            |                    |         |  |
|       |            |                    |         |  |
|       |            |                    |         |  |
|       |            |                    |         |  |
|       |            |                    |         |  |

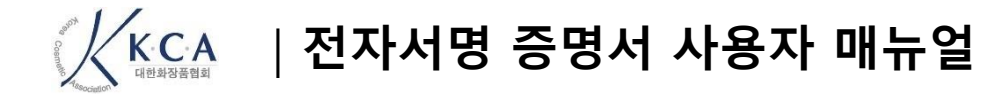

## 전자서명증명서 출력하기

## 전자서명 증명서 출력 방법 안내

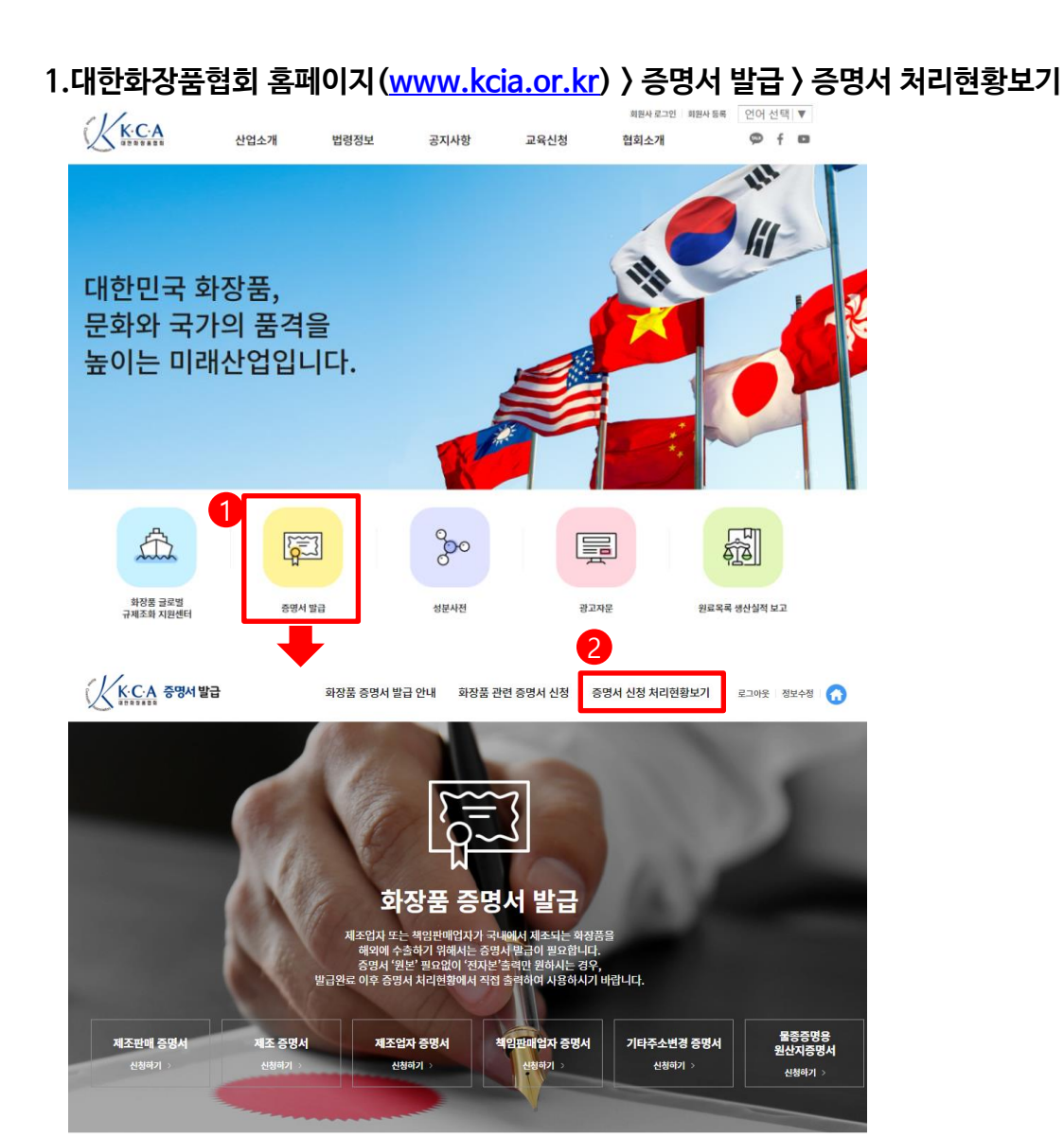

| 메인 화면 |                                                               |  |
|-------|---------------------------------------------------------------|--|
| 번호    | 화면 안내                                                         |  |
| 1     | 대한화장품협회 홈페이지 ( <u>www.kcia.or.kr</u> ) 접속 후 증명<br>서 발급 페이지 이동 |  |
| 2     | 로그인 후 '증명서 신청 처리현황보기' 이동                                      |  |

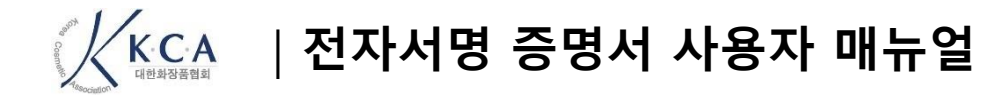

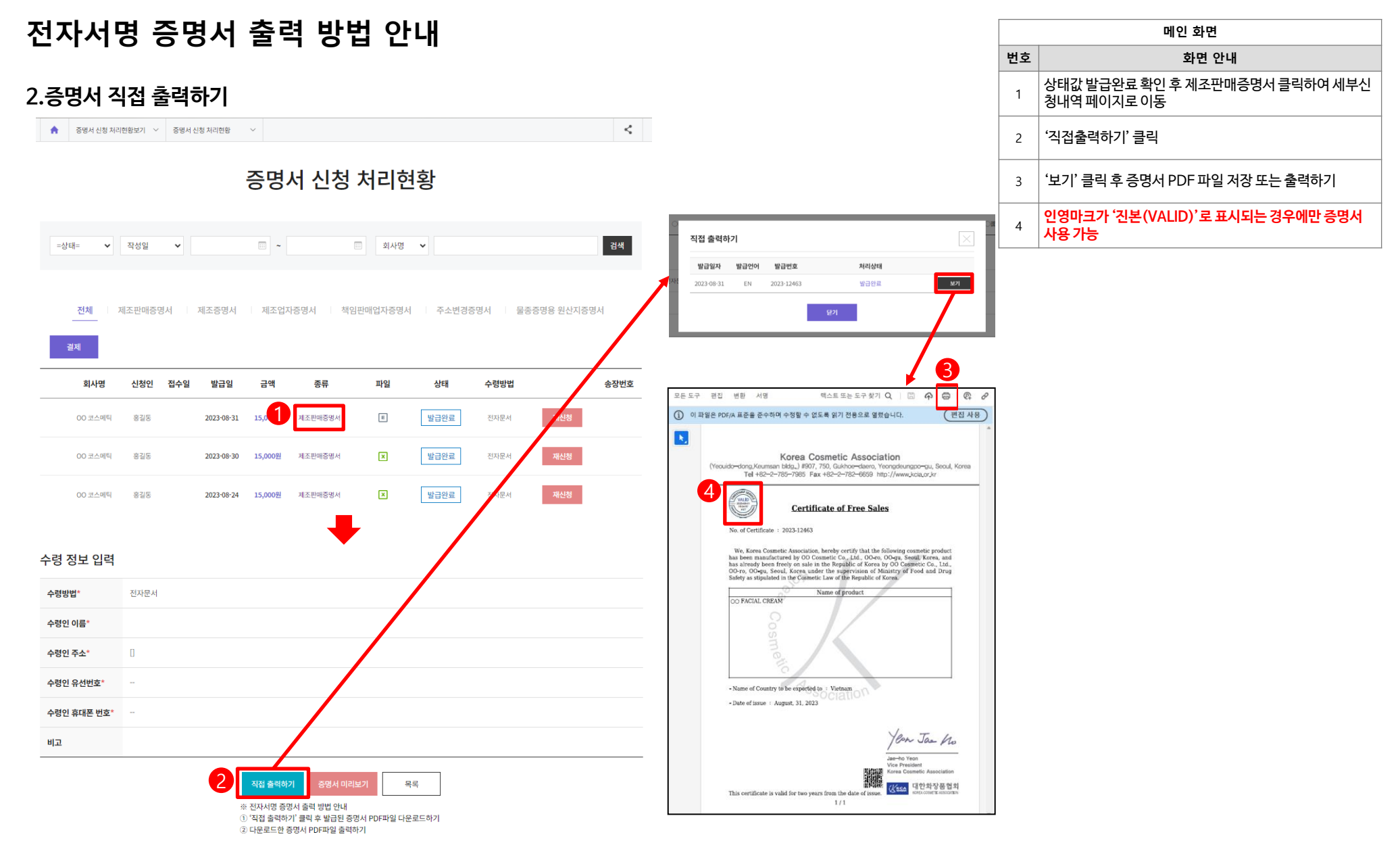